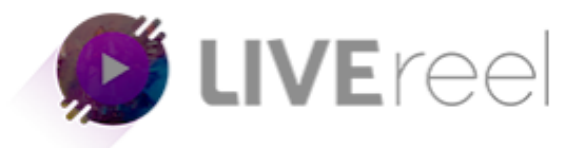

## LIVEREEL TUTORIAL- How to Connect to Twitch

## Follow these simple steps below:

1. Log in to your LiveReel account then go to **Accounts**. Since we're going to connect Twitch, click on **Connect** under the Twitch icon.

| Image: Specific and Specific and |
|----------------------------------------------------------------------------------------------------|
| Image: Social Constraints     Image: Social Constraints     Image: Social Constraints </th                                                                                                    |
| SECLANCE       Verse Streams       Image: Secure Stream       Image: Secure Stream         Image: Verse Streams       Image: Secure Stream       Image: Secure Stream       Image: Secure Stream         Image: Verse Streams       Image: Secure Stream       Image: Secure Stream       Image: Secure Stream       Image: Secure Stream         Image: Secure Stream       Image: Secure Stream       Image: Secure Stream       Image: Secure Stream       Image: Secure Stream         Image: Secure Stream       Image: Secure Stream       Image: Secure Stream       Image: Secure Stream       Image: Secure Stream       Image: Secure Stream         Meaching       Verse Stream       Image: Secure Stream       Image: Secure Stream       Image: Secure Stream       Image: Secure Stream       Image: Secure Stream         Meaching       Verse Stream       Image: Secure Stream       Image: Secure St                                                                                                    |
| ▶ Create Stream       Volable       2019-09-28 0231322       ● Extrait         ▶ View Shrwm       ●       Stream       2019-09-28 0231322       ● Extrait         ▶ Side Accounts       ●       Tumbin       2019-09-28 023233       ● Extrait         ▶ Other Accounts       ●       • Urepurnal       2019-09-28 023233       ● Extrait         ▶ Other Accounts       ●       • Urepurnal       2019-09-28 023233       ● Extrait         ▶ Other Accounts       ●       • Urepurnal       2019-09-28 023230       ● Extrait         ▶ Other Accounts       ●       • Urepurnal       2019-09-28 023500       ● Extrait         ▶ Other Accounts       ●       • Extrait       ●       • • • • • • • • • • • • • • • • • • •                                                                                                    |
| Image: weak showed in the showed in the                      |
| Battler Account       Lingbornal       2019-09-28 02:33:00       ● DRITE         Warder Account       Lingbornal       2019-09-28 02:33:00       ● DRITE         Nort Nor       Image: Connect Account       Image: Connect Account       Image: Connect Account         Connect Account       Image: Connect Account       Image: Connect Account       Image: Connect Account         Connect Account       Image: Connect Account       Image: Connect Account       Image: Connect Account         Connect Account       Image: Connect Account       Image: Connect Account       Image: Connect Account         Connect Account       Image: Connect Account       Image: Connect Account       Image: Connect Account         Connect Account       Image: Connect Account       Image: Connect Account       Image: Connect Account         Connect Account       Image: Connect Account       Image: Connect Account       Image: Connect Account         Connect Account       Image: Connect Account       Image: Connect Account       Image: Connect Account         Connect Account       Image: Connect Account       Image: Connect Account       Image: Connect Account         Connect Account       Image: Connect Account       Image: Connect Account       Image: Connect Account       Image: Connect Account         Connect Account       Image: Connect Account       Image:                                                                                                    |
| Contract Account     Connect Account     Connect Account     Connect Juffered and start streaming your vides     Connect your social accounts to Livered and start streaming your vides     Connect your social accounts to Livered and start streaming your vides     Connect your social accounts to Livered and start streaming your vides     Connect your social accounts to Livered and start streaming your vides     Connect your social accounts to Livered and start streaming your vides     Connect your social accounts to Livered and start streaming your vides     Connect your social accounts to Livered and start streaming your vides     Connect your social accounts to Livered and start streaming your vides     Connect your social accounts to Livered and start streaming your vides     Connect your social accounts to Livered and start streaming your vides     Connect your social accounts to Livered and start streaming your vides     Connect your social accounts to Livered and start streaming your vides     Connect your your social accounts to Livered and start streaming your vides     Connect your social accounts to Livered and start streaming your vides     Connect your your social accounts to Livered and start streaming your vides     Connect your your your your your your your your                                                                                                    |
| Nucleive         Intraving Contret         Agency Traving Contret         Image: Contret for UVPreel and start streaming your volue         Image: Contret for UVPreel and start streaming your volue         Image: Contret for UVPreel and start streaming your volue         Image: Contret for UVPreel and start streaming your volue         Image: Contret for UVPreel and start streaming your volue         Image: Contret for UVPreel and start streaming your volue         Image: Contret for UVPreel and start streaming your volue         Image: Contret for UVPreel and start streaming your volue         Image: Contret for UVPreel and start streaming your volue         Image: Context for UVPreel and start streaming your volue         Image: Context for UVPreel and start streaming your volue         Image: Context for UVPreel and start streaming your volue         Image: Context for UVPreel and start streaming your volue         Image: Context for UVPreel and start streaming your volue         Image: Context for UVPreel and start streaming your volue         Image: Context for UVPreel and start streaming your volue         Image: Context for UVPreel and start streaming your volue         Image: Context for UVPreel and start streaming your volue         Image: Context for UVPreel and start streaming your volue         Image: Context for UVPreel and start streaming your volue         Image: Context for UVPr                                                                                                    |
| Machine       Connect Account         Image: Agency Training Gater       Connect Justice Livit Streaming your video         Image: Agency Training Gater       Image: Agency Training Gater         Image: Agency Training Gater       Image: Agency Training Gater         Im                                                                                                    |
| Image: Training Gate       Connect Account         Image: Training Gate       Connect Account         Image: Training Gate       Image: Training Gate         Image: Training Gate       Image: Training Gate         Image: Training Gate                                                                                                    |
| Agency Traving Career       Connect your social accounts to LV Breef and stat strateming your vide.         Image: Connect your social accounts to LV Breef and stat strateming your vide.         Image: Connect your social accounts to LV Breef and stat strateming your your social accounts to LV Breef and stat strateming your your social accounts to LV Breef and stat strateming your your social accounts to LV Breef and your your your your your your your your                                                                                                    |
| Image: Constant in the second second seco                    |
| G                                                                                                    |
| PRIVACY FOLICY TERMS & CONSITION SUPPORT © 2019, Develoced and maintained by Verage VINEA SX                                                                                                    |

2. Enter the necessary details such as your Twitch username. To get the Stream Key, log in to your Twitch account then click your profile picture icon on the upper right, then hit **Creator Dashboard**.

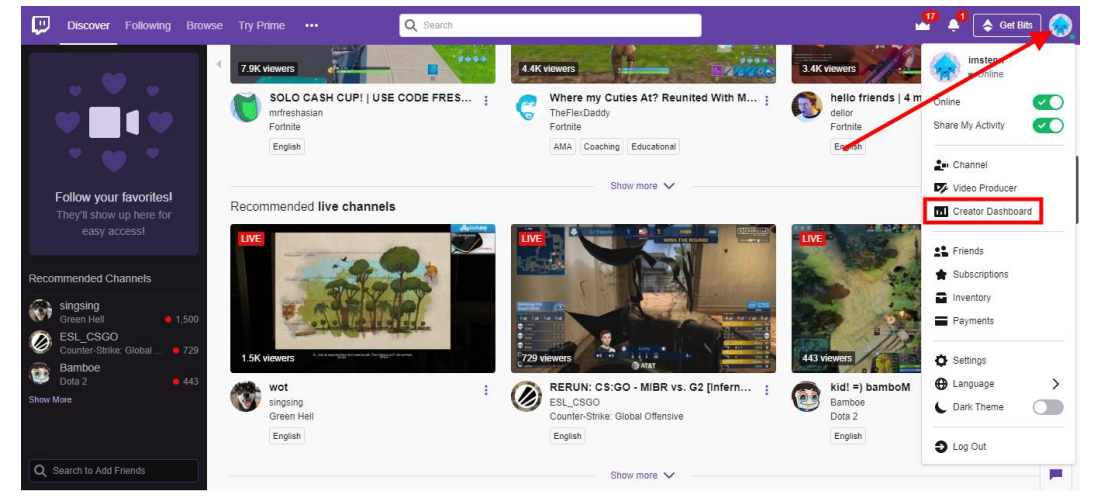

3. On the Creator dashboard, click on **Channel** under the settings tab the copy the Stream Key.

| 💭 Discover Followi | ing Browse Try Prime ••• | Q Search                                                                                       | 🗳 📌 🔶 Get Bits 🧔                                                           |
|--------------------|--------------------------|------------------------------------------------------------------------------------------------|----------------------------------------------------------------------------|
| Events             |                          |                                                                                                |                                                                            |
| Activity           | Stream Key & Preferen    | ces                                                                                            |                                                                            |
| Streaming Tools    |                          |                                                                                                |                                                                            |
| ANALYTICS          | Primary Stream key       | live_461943929_FauCe4VFIRkLxgVjA7kyz93sSSXT1u                                                  | Copy Reset                                                                 |
| Channel            |                          | Hide                                                                                           |                                                                            |
| Stream Summary     | Disconnect Protection    |                                                                                                |                                                                            |
| VIDEOS             |                          | Improve the viewing experience for your stream by enabling a backup in the even                | t your stream is disconnected. If your primary stream fails, automatically |
| Video Producer     |                          | display a temporary visual to viewers for 90 seconds while you troubleshoot and r<br>properly. | econnect. "Note: I his requires the use of a major encoder to work         |
| Video Moderation   |                          |                                                                                                |                                                                            |
| Collections        | Store past broadcasts    |                                                                                                |                                                                            |
| Clips              |                          | Automatically save broadcasts for up to 14 days (60 days for Partners, Turbo and               | Prime users)                                                               |
| SETTINGS           | Notice Content           |                                                                                                |                                                                            |
| Channel            | Mature Content           | Enable this setting if your stream contains contant that may be impropriate for y              | aunger auflingens. Vau mau naver breadeast savual astivitu auditu          |
| Roles              |                          | threats or extreme violence. Doing so will result in immediate, irrevocable terminal           | tion of your account. Please make sure your content will comply with the   |
| Moderation         |                          | Terms of Service before broadcasting                                                           |                                                                            |
| Creator Camp 📑     | Latency mode             | Low latency: Best for near real-time interactions with viewers                                 |                                                                            |
|                    |                          | Normal latency: Enable this setting if you do not interact with viewers in real-til            | ine                                                                        |

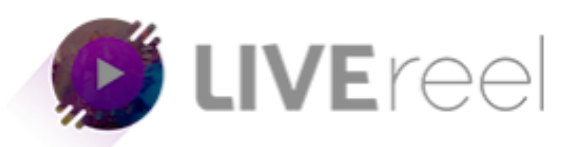

4. To get your Profile Picture URL, click on your profile (upper right corner), right click then Open Image in New Tab. Copy the URL from the URL box.

| é. | 🥝 🏠 🔒 static-cdn.jtvnw.net/user-default-pictures/b83b1794-7df9-4878-916c-88c2ad2e4f9f-profile_image-300x300.jpg | ☆ | 6 3 | o s | IN I | • |
|----|----------------------------------------------------------------------------------------------------|---|-----|-----|------|---|
|    |                                                                                                    |   |     |     |      |   |
|    |                                                                                                    |   |     |     |      |   |
|    |                                                                                                    |   |     |     |      |   |
|    |                                                                                                    |   |     |     |      |   |
|    |                                                                                                    |   |     |     |      |   |
|    |                                                                                                    |   |     |     |      |   |
|    |                                                                                                    |   |     |     |      |   |
|    |                                                                                                    |   |     |     |      |   |
|    |                                                                                                    |   |     |     |      |   |
|    |                                                                                                    |   |     |     |      |   |
|    |                                                                                                    |   |     |     |      |   |
|    |                                                                                                    |   |     |     |      |   |
|    |                                                                                                    |   |     |     |      |   |
|    |                                                                                                    |   |     |     |      |   |
|    |                                                                                                    |   |     |     |      |   |
|    |                                                                                                    |   |     |     |      |   |
|    |                                                                                                    |   |     |     |      |   |

5. Once you got everything you need, go back to LiveReel then enter the information.

| imstenn                                                | 1         |
|--------------------------------------------------------|-----------|
| Stream Key                                             |           |
| live_461943929_FauCe4VFIRkLxgVjA7kyz93sSSXT1u          |           |
| Profile Image Url                                      |           |
| https://static-cdn.jtvnw.net/user-default-pictures/b83 | b1794-7df |
|                                                        |           |
|                                                        |           |
| Connect                                                |           |

6. Once successful, you will see Twitch on the list of the accounts connected to LiveReel.

| Dashboard<br>Accounts (4)                                     | Your Connected Acc<br>All your connected social                                  | accounts                                                                            |                     |                                                     |
|---------------------------------------------------------------|----------------------------------------------------------------------------------|-------------------------------------------------------------------------------------|---------------------|-----------------------------------------------------|
|                                                               | Name                                                                             | Social                                                                              | Created Date & Time | Action                                              |
| Create Stream                                                 | Vega Six                                                                         | Youtube                                                                             | 2019-09-26 02:31:22 | DELETE                                              |
| View Streams                                                  | imstenn                                                                          | Twich                                                                               | 2019-09-26 03:57:59 | <b>B</b> DELETE                                     |
| ub User Accounts                                              | devvőlove                                                                        | Tumbir                                                                              | 2019-09-26 02:32:33 | DELETE                                              |
| S Client Account                                              |                                                                                  | ( hule week)                                                                        |                     |                                                     |
| ed Help                                                       | vegabwebtech                                                                     | Livejournai                                                                         | 2019-09-26 02:33:00 | OFLETE                                              |
|                                                               |                                                                                  |                                                                                     |                     |                                                     |
| Training Center                                               |                                                                                  |                                                                                     |                     |                                                     |
| Training Center<br>Agency Training Center<br>Customer Support | Connect Accou                                                                    | nt<br>is to LIVEreel and start streaming.                                           | your vídeo,         |                                                     |
| Taining Center<br>Agency/Taining Center<br>Customer Support   | Connect Accourt<br>Connect your social account                                   | nt<br>s to LIVEreel and start streaming<br>You<br>convect co                        | VOLIT VIdeo.        |                                                     |
| Training Center<br>Agency Training Center<br>Oustomer Bupport | Connect Accou<br>Connect your social account<br>(Connect<br>Connect<br>Connect   | nt<br>s to LIVEreel and start streaming<br>You<br>convect co                        | your video.         | COMMECT<br>INSTA                                    |
| Taining Center<br>Agency Training Center<br>Ousformer Support | Connect Accou<br>Connect your social account<br>()<br>CONNECT<br>()<br>CONNECT   | nt<br>s to LIVEreel and start streaming<br>CILIDE<br>CONNECT<br>CONNECT<br>CONNECT  | your video.         | CONNECT<br>CONNECT<br>INSTA                         |
| Training Center<br>Agency/Training Center<br>Ouatomer Bupport | Connect Accou<br>Connect your social account<br>(CONNECT<br>(CONNECT<br>(CONNECT | nt<br>s to LIVEreel and start streaming<br>CONNECT<br>CONNECT<br>CONNECT<br>CONNECT | NUCLY VIDEO.        | CONNECT<br>CONNECT<br>CONNECT<br>CONNECT<br>CONNECT |

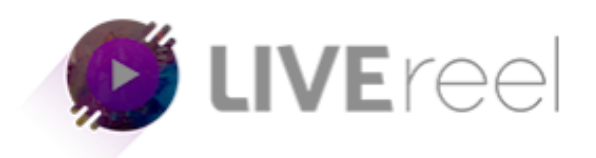